# Beschichtungen | OPTIK, Stammdaten

| MPAREX - Stuttgart                |                                                                                                    | - 🗆 ×                            |
|-----------------------------------|----------------------------------------------------------------------------------------------------|----------------------------------|
| Stammdaten<br>Glaspreislisten: CZ | Consection Consections Consection Consection | administrator Fernivartung Hilfe |
| Stammdaten                        | Beschichtungen     Beschichtung Einenschaften                                                                                                    |                                  |
| Artikelkatalog                    | Schnellsuche O HST-Code: Artikelname:                                                                                                    |                                  |
| Arzte                             | Abweichende Durchbiegung   Entspiegelung: Farbe:  Bicolor Farben                                                                                                    |                                  |
| 8 Befragungsvorlagen              | Bicolor Farben nach Muster Gültig ab: Gültig ab: Gültig bis:                                                                                                    |                                  |
| 分 Brillenfassungen                | DuraVision BlueProtect DuraVision DriveSafe Preise                                                                                                    |                                  |
| Dokumentvorlagen                  | DuraVision Mirror Blue Preise Preise                                                                                                    | 2 日 え #                          |
| ઈ子 Eigenschaften                  | DuraVision Mirror Gold  Grundglas Sph/Tor Einst/Mehrst Material Listen EK Eigener EK Rabatt                                                                                                    | Listen VK Eigener VK             |
| Parben                            | DuraVision Mirror Red                                                                                                    |                                  |
| Firmen                            | DuraVision Mirror Strong Blue                                                                                                    |                                  |
| 000 Glaskategorien                | DuraVision Platinum<br>DuraVision Stuter                                                                                                    |                                  |
| Glaspreislisten                   | Duravision Sun                                                                                                    |                                  |
| Hausglaspreislisten               | Fiber min. Umbra                                                                                                    |                                  |
| 512 Kalkulationen                 | Farbe verlaufend nach Muster                                                                                                    |                                  |
| Contaktvorlagen                   | Gold Filter ET                                                                                                    |                                  |
| T Kostenträger                    | I scription Optimierung                                                                                                    |                                  |
| KT Verträge                       | Matterung                                                                                                    |                                  |
| E Kundenbindung                   | Okłusion                                                                                                    | Eigener VK:                      |
| R Marken                          |                                                                                                    |                                  |

## Funktionsleiste

| 🗧 🗏 Suche          |               | <mark>▶ -</mark><br><u>S</u> peichern <u>A</u>                                                                                                    | uswahl Voriges          | Nächstes                | C<br>Neuladen          | •••<br>Mehr               | AMPAREX Fernwartung                                                                                            |
|--------------------|---------------|----------------------------------------------------------------------------------------------------|-------------------------|-------------------------|------------------------|---------------------------|----------------------------------------------------------------------------------------------------|
| Schaltfläche       | Name          |                                                                                                    |                         |                         |                        | Beschre                   | eibung                                                                                                    |
|                    | Speiche<br>rn | Wurden Daten in der Maske ergänzt, verändert oder gelöscht, werden mit dieser Schaltfläche die Änderungen in die Datenbank gespeichert.                             |                         |                         |                        |                           |                                                                                                    |
| Q                  | Auswahl       | Öffnet den Auswahldialog zum Suchen und Öffnen einer Glaspreisliste mit verschiedenen Suchparametern.                                                               |                         |                         |                        |                           |                                                                                                    |
| $\hat{\mathbf{U}}$ | Voriges       | Wurden mehrere Glaspreislisten über den Suchdialog gefiltert und eine davon geöffnet, kann mit dieser Schaltfläche zur vorherigen Glaspreisliste gewechselt werden. |                         |                         |                        |                           |                                                                                                    |
| $\hat{\nabla}$     | Nächstes      | Wurden mehrere Glaspreislisten über den Suchdialog gefiltert und eine davon geöffnet, kann mit dieser Schaltfläche zur nächsten Glaspreisliste gewechselt werden.   |                         |                         |                        |                           |                                                                                                    |
| $\bigcirc$         | Neulad<br>en  | Wurden auf einem anderen Arbeitsplatz Daten geändert oder erfasst, können diese Daten nachgeladen werden, ohne die Maske neu aufzurufen.                            |                         |                         |                        |                           |                                                                                                    |
| []                 | Mehr          | Über das Mehr-Menü stehen Ihnen folgende Befehle zur Verfügung:                                                                                                    |                         |                         |                        |                           |                                                                                                    |
|                    |               |                                                                                                    |                         |                         |                        |                           | Beschreibung                                                                                                   |
|                    |               | EK- und VK-<br>Preise<br>exportieren                                                                                                    | Beim Expo<br>Eine Datei | ort werder<br>für die G | n zwei Da<br>irundgläs | iteien expo<br>er & Besch | ortiert, sofern Daten zum Exportieren vorhanden sind.<br>nichtungen und eine Datei für die Kombinationspreise. |
|                    |               | EK- und VK-<br>Preise<br>importieren                                                                                                    | Beim Impo<br>gespeiche  | ort kann je<br>rt.      | eweils ein             | e Datei ge                | wählt werden. Der Import wird sofort durchgeführt und                                                          |
|                    |               | Alle EK- und<br>VK-Preise<br>löschen                                                                                                    | Alle eigene             | en EK- ur               | nd VK-Pre              | eise werde                | n aus der gewählten Glaspreisliste gelöscht.                                                                   |
|                    |               | Glaspreisliste<br>löschen                                                                                                    | Die gewäh               | lte Glasp               | oreisliste v           | vird gelösc               | ht.                                                                                                    |

## Maskenbeschreibung

### Beschichtungen

# Beschichtungen | OPTIK, Stammdaten

| Feld         | Beschreibung                                                                                                    |  |
|--------------|----------------------------------------------------------------------------------------------------|--|
| Schnellsuche | Ist der Name bzw. ein Teil des Namens bekannt, kann die Beschichtung zur Bearbeitung auch direkt gesucht werden. |  |

### **Beschichtung Eigenschaften**

Bis auf das Material werden die Werte von der Glaspreisliste vorgeben und können in AMPAREX nicht verändert werden.

| Feld     | Beschreibung                                                                                                    |
|----------|----------------------------------------------------------------------------------------------------|
| Material | <ul> <li>Anpassung des Materials. Dabei kann wie folgt gewählt werden:</li> <li>Mineralisch</li> <li>Kunststoff</li> <li>Polycarbonat</li> <li>Trivex</li> </ul> |

#### Preise

| Feld          | Beschreibung                                                                                                    |
|---------------|----------------------------------------------------------------------------------------------------|
| Eigener<br>EK | Angabe eines abweichenden, eigenen Einkaufpreises zum Listen-EK.                                                                              |
| Rabatt        | Wird ein eigener EK eingegeben, wird der Rabatt automatisch berechnet. Wird dagegen ein Rabatt eingetragen, berechnet AMPAREX den eigenen EK. |
| Eigener<br>VK | Angabe des eigenen, zu verwendenden, Verkaufspreises.                                                                                         |